# 電話をかける/受ける

直接ダイヤルして電話をかける方法や、かかってきた電話の受けかた、着信中/通話中にできることを説明します。

#### 🔋 電話機能について

#### 緊急通報位置通知について

緊急通報を行うと、お客様が発信した際の位置情報を緊急通報受 理機関(警察など)へ通知します。このシステムを「緊急通報位 置通知」といい、受信している基地局測位情報を元に算出した位 置情報を通知します。

- ・お申し込み料金、通信料は一切かかりません。
- ・お客様の発信場所や電波の受信状況によっては、正確な位置が 通知されないことがあります。必ず口頭で、緊急通報受理機関
   へお客様の発信場所や目的をお伝えください。
- 「184」を付けて発信するなど、発信者番号を非通知にして緊急通報を行ったときは、位置情報は通知されません。ただし、人命などに差し迫った危険があると判断したときは、緊急通報受理機関がお客様の位置情報を取得することがあります。
- ・国際ローミングを使用しているときは、位置情報は通知されま せん。

VoLTE / VoLTE (HD+) およびHD Voiceへの対応 について

本機は、VoLTE/VoLTE (HD+) およびHD Voiceに対応してお り、より高品質な音声通話を行うことができます。詳しくは、 「VoLTE/VoLTE (HD+)を利用する」および「HD Voiceにつ いて」を参照してください。

# 👔 こんなときは

- Q. 通話しづらい
- A. 騒音がひどい場所では、正しく通話ができないことがあります。
- A. スピーカーで通話するときは、通話音量を確認してください。通話音量を上げると通話しづらくなることがあります。
- Q. 通話中に「プチッ」と音が入る
- A. 移動しながら通話していませんか。電波が弱くなって別のエ リアに切り替わるときに発生することがあります。故障では ありません。

### - 緊急通報のご注意

本機の緊急通報は、ワイモバイルのサービスエリア内でのみご利 用になれます。

# 電話をかける

# 1

ホーム画面で 🕓 (電話)

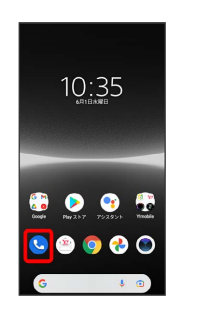

🏁 電話画面が表示されます。

# 2

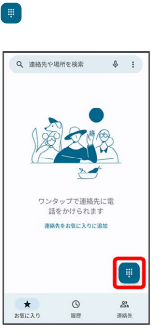

🏁 ダイヤル画面が表示されます。

# 3

ダイヤルキーをタップして相手の電話番号を入力

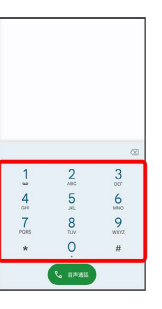

一般電話にかけるときは、市外局番から入力してください。

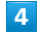

音声通話

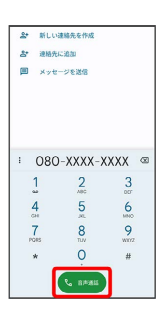

| 5                                                                                                    |
|----------------------------------------------------------------------------------------------------|
| 通話が終了したら 📀                                                                                                    |
| 0                                                                                                    |
| 080-XXXX-XXXX<br>= 8053                                                                                                    |
| X III 49                                                                                                    |
| <ul> <li>(2→)</li> <li>(2→)</li> <!--</td--></ul> |
|                                                                                                    |
|                                                                                                    |
| 🏁 通話が終了します。                                                                                                    |
|                                                                                                    |
| 🚹 画面がロックされた状態で、緊急通報する                                                                                                    |
|                                                                                                    |
| □ 5 9 回回 2 1 1 2 5 5 5 5 6 1 2 1 2 1 2 5 5 5 5 5 5 5 5 5 5 5 5 5 5                                                                                                    |
| ・画面のロックを「パターン」/「ロックNo.」/「パスワー                                                                                                    |
| ド」に設定しているときのみ利用できます。画面のロックの設<br>定について詳しくは、「パターンを指でなぞって画面ロックを                                                                                                    |
| 解除するように設定する」、「ロックNo.で画面ロックを解除                                                                                                    |
| 9るように設定9る」、「ハスワートで画面ロックを解除9る<br>ように設定する」を参照してください。                                                                                                    |
|                                                                                                    |
| ? こんなときは                                                                                                    |
|                                                                                                    |
| Q. 電話が繋がらない                                                                                                    |
| A. 相手の電話番号を市外局番からダイヤルしていますか。市外<br>局番など、「0」で始まる相手の電話番号からダイヤルして                                                                                                    |
| ください。                                                                                                    |
| A. 電波状態が悪くありませんか。電波の届く場所に移動してか<br>らかけ直してください                                                                                                    |
|                                                                                                    |
|                                                                                                    |
|                                                                                                    |

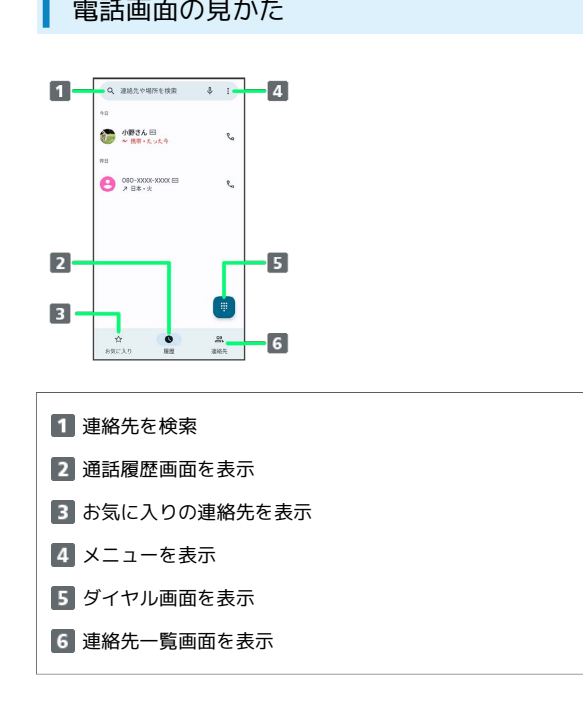

電話を受ける(画面消灯時)

# 1

電話がかかってきたら 🕓 を上にスワイプ (フリック)

| ##<br>080XXXXX | xxx |
|----------------|-----|
| 080-3000-3000  |     |
|                |     |
|                |     |
|                |     |
|                |     |
| 82 1           |     |
| ECZO TLTB      | e   |
| ege            | 1   |
| 6              |     |

🏁 通話ができます。

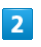

通話が終了したら 📀

| 08                                                                                     | 080-3000<br>0XXXXXX<br>HI 00:30 | xxx                |
|----------------------------------------------------------------------------------------|---------------------------------|--------------------|
| <b>%</b><br>≈==×                                                                       | \$=/( <sub>2</sub> ,8           | <b>d)</b><br>スピーカー |
| 84<br>84<br>81<br>81<br>81<br>81<br>81<br>81<br>81<br>81<br>81<br>81<br>81<br>81<br>81 | 00<br>999                       | ()<br>100          |
|                                                                                        | 6                               |                    |

🏁 通話が終了します。

🖉 不在着信について

着信中に電話を受けられなかったときは、ステータスバー

- に 🔀 が表示されます。
- ・ステータスバーを下にフリックし、不在着信通知をタップする
   と通話履歴画面が表示されます。

## 電話着信時の操作

#### 着信音を止める

```
着信中に音量キーまたは電源キーを押す
```

#### 応答を拒否する

着信画面で 🕓 を下にスワイプ (フリック)

#### 応答を拒否してメッセージを送信する

#### 不在着信を利用する

不在着信通知から電話をかけたりメッセージを送信したりできます。

ステータスバーを下にフリック 
→ 不在着信通知の コール バック / メッセージ

・コールバック / メッセージ が表示されないときは、不在着
 信通知を下にフリック、または × をタップします。

#### 電話を受ける (画面点灯時)

## 1

電話がかかってきたら「応答する」

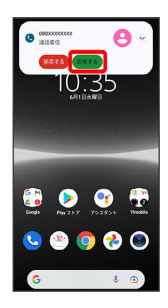

🏁 通話ができます。

・応答を拒否するときは、 拒否する をタップします。

# 2

通話が終了したら 📀

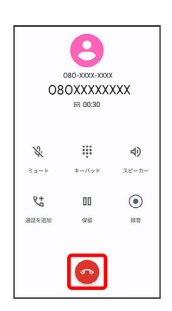

🏁 通話が終了します。

## 通話画面の見かた/通話中の操作

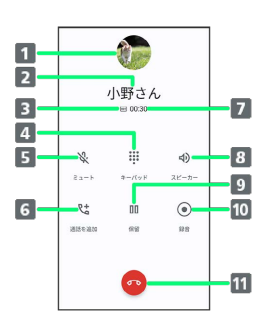

- 連絡先に登録している画像が表示されます。
   連絡先に登録している相手の名前/電話番号が表示されます。
   高音質通話中に表示されます。<sup>1</sup>
   ダイヤル画面を表示して、通話中にプッシュ信号を送信します。
- 5 相手に音声が聞こえないようにします。
- 6 通話を追加します。
- 7 通話時間が表示されます。
- 8 スピーカー/Bluetooth機器を使って通話します。
- 9 通話を保留します。
- 10 通話を録音します。
- 11 通話を終了します。
- HD Voiceでの通話中は .
   い VoLTE (HD+) での通話中
   は .
   い 表示されます。

# 👸 通話中の誤操作防止について

通話中の画面消灯について

通話中に顔の接近を感知すると、画面を消灯して、誤操作を防止 します。顔を離すと画面が表示されます。

#### 通話中の画面ロックについて

通話中でも、一定の時間何も操作しないと画面がロックされま す。また、電源キーを押して手動で画面をロックすることもでき ます。画面ロックを解除するには、電源キーを押します。

 「電源ボタンで通話を終了」が有効の場合、通話中に電源キー を押してロックしようとすると、通話が終了しますのでご注意 ください。詳しくは、「ユーザー補助」を参照してください。

# 通話音量を調節する

ここでは通話中に通話音量を調節する方法を説明します。

# 1

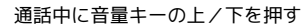

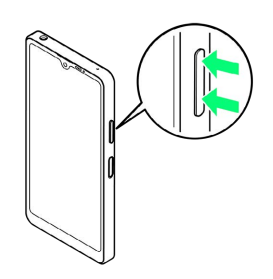

🏁 通話音量が調整されます。

# スピーカーフォンに切り替える

# 1

通話中に「スピーカー」

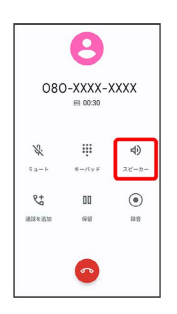

🏁 スピーカーフォンに切り替わります。

# 通話中に電話帳を確認する

## 1

通話中に 🔵

| 080-XXXX-XXXX<br>m 00:30 |        |       |  |  |     |
|--------------------------|--------|-------|--|--|-----|
|                          |        |       |  |  | Si. |
| 1-23                     | 4-1(2) | スピーカー |  |  |     |
| R#                       | 00     | ۲     |  |  |     |
| 2018/9-2018              | 69     | 19.D  |  |  |     |
|                          |        |       |  |  |     |

・画面消灯(画面ロック)中に電話を受けた場合は、画面ロックを 解除してください。

# 2

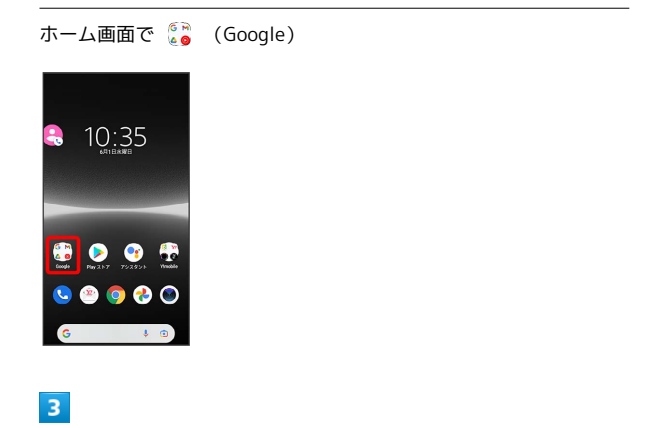

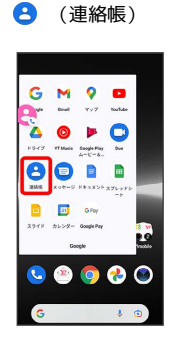

🏁 電話帳が表示されます。

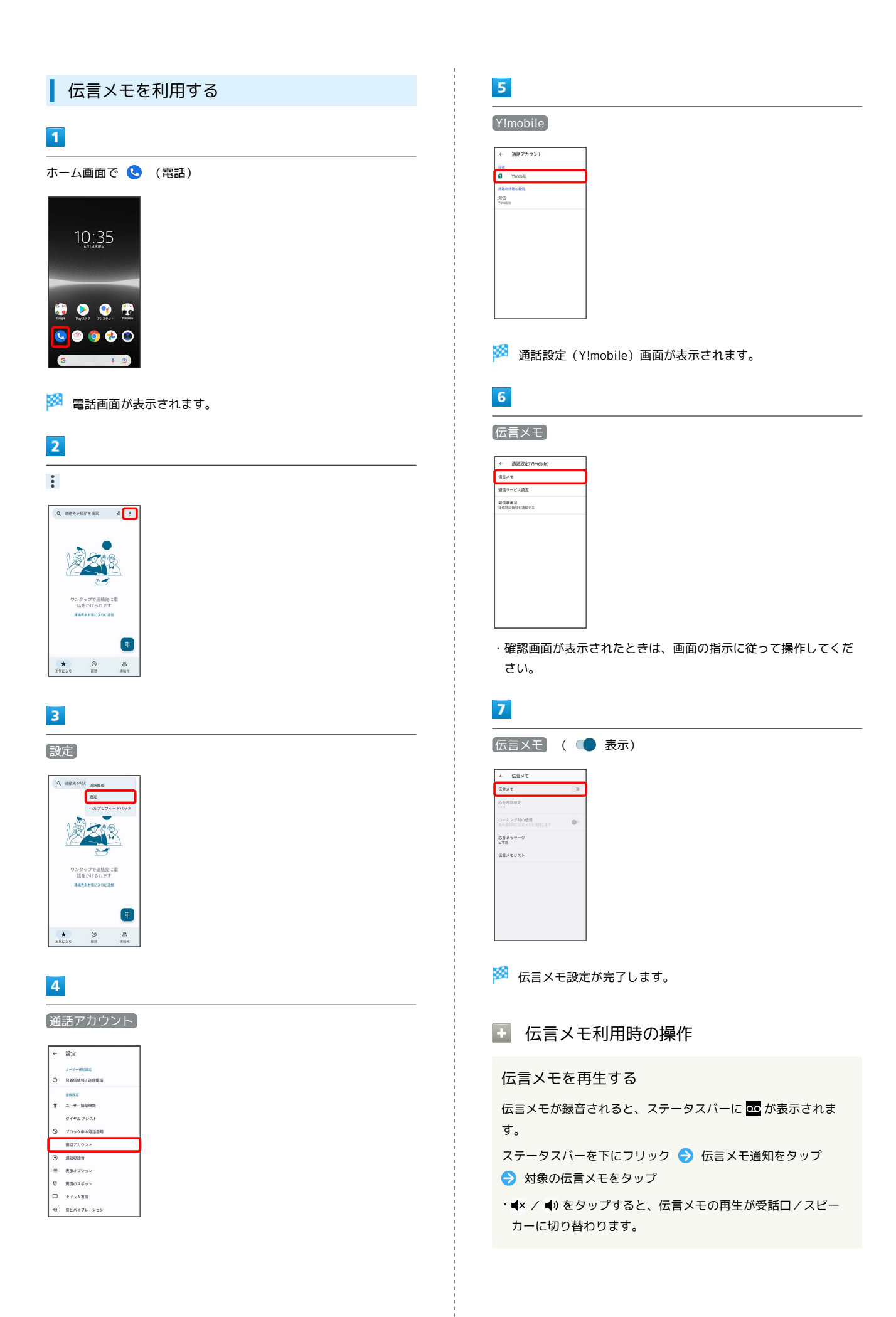

#### 伝言メモの応答時間を設定する

通話設定 (Y!mobile) 画面で 伝言メモ → 応答時間設定 → 応答時間を入力 → 完了

- ・伝言メモ機能がONのときに利用できます。
- ・確認画面が表示されたときは、画面の指示に従って操作してく ださい。

海外ローミング時に伝言メモを利用するかどうかを 設定する

通話設定 (Y!mobile) 画面で 伝言メモ 🔿 ローミング時の 使用

- ・伝言メモ機能がONのときに利用できます。
- ・ □ーミング時の使用 をタップするたびに、設定( )/解 除( ● ) が切り替わります。
- ・確認画面が表示されたときは、画面の指示に従って操作してく ださい。

伝言メモの応答メッセージを設定する

通話設定 (Y!mobile) 画面で 伝言メモ ラ 応答メッセー ジ 🕤 日本語 / English

- ・ 🕞 をタップすると、応答メッセージを確認できます。
- ・ ◀× / ◀)をタップすると、応答メッセージの再生が受話ロ/ス ピーカーに切り替わります。

#### 伝言メモを再生する

通話設定 (Y!mobile) 画面で 伝言メモ → 伝言メモリス
 → 対象の伝言メモをタップ

・ **4**× / **4**)をタップすると、伝言メモの再生が受話口/スピー カーに切り替わります。

伝言メモを削除する

通話設定 (Y!mobile) 画面で 伝言×モ → 伝言×モリス ト → 対象の伝言メモをロングタッチ → 削除 / すべて 削除 → OK

#### VoLTE/VoLTE (HD+) を利用する

VoLTE (Voice over LTE) とは、LTEを利用した音声通話システム です。従来の3G回線での音声通話と比べて、より高音質な通話や、 呼び出し音が鳴るまでの時間の短縮などが可能になります。また VoLTE (HD+) は、従来のVoLTEよりも、より肉声に近いクリアな 音質の通話がご利用いただけます。

・VoLTE/VoLTE (HD+) はそれぞれ、ソフトバンク/ワイモバイルのVoLTE対応機、VoLTE (HD+)対応機との間で利用できます。また、本機/相手機共に、SoftBank 4G LTE (FDD LTE)サービスエリア内にいること、「4G 回線による通話」が有効であること、「5G/4G/3G/GSM」/「4G/3G/GSM」/「4G/3G」が有効であることのすべてを満たすことが必要です。
 ・VoLTE国際ローミングの対象国・地域については、「サービスページ (https://www.ymobile.jp/service/global\_roaming/)」を参照してください。

## VoLTE / VoLTE (HD+) を利用しないよう にする

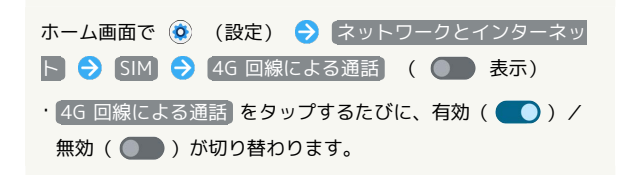

### 🚹 VoLTE/VoLTE (HD+) 利用時のご注意

VoLTE/VoLTE (HD+) は4Gサービスを利用します。本機の4G サービスが無効になっているときは、利用できません。VoLTE/ VoLTE (HD+) が利用できないときは、次の操作で「5G/4G/ 3G/GSM」/「4G/3G/GSM」/「4G/3G」が有効 ( ● ) になっているかどうかを確認してください。

ホーム画面で 🛞 (設定) 🔿 ネットワークとインターネッ ト ⊃ SIM 🔿 優先ネットワークの種類

・無効(○)になっているときは、5G/4G/3G/GSM /
 4G/3G/GSM / 4G/3G をタップして有効(○)にしてください。

## HD Voiceについて

HD Voiceは、低音から高音まで幅広い範囲の音域に対応しており、 より自然でクリアな音声通話が可能になります。

- ・ソフトバンク/ワイモバイルのHD Voice対応機との間で利用できます。
- ・HD Voiceは、VoLTEおよび3G回線に対応しています。VoLTEと 組み合わせることで、さらに高い品質の音声通話が可能になりま す。